## **Point de vente (POS) et commerce de détail** Comment configurer mon imprimante à coupon pour les factures?

Pour imprimer des factures au format coupons, rendez-vous dans l'onglet **POS ou Distribution** (selon le module activé) des configurations dans les paramètres. Voici ce que vous allez voir dans les options :

| Arrondir à ces décimales pour les paiements comptants                          |                                     |                                     |
|--------------------------------------------------------------------------------|-------------------------------------|-------------------------------------|
| 1.00                                                                           |                                     |                                     |
| ✓ Activer l'impression des factures au format coupon                           |                                     |                                     |
| Cénérer une copie marchand lors de l'impression d'une facture au format coupon |                                     |                                     |
| Z Activer l'impression pour imprimante de type brut 🥑                          |                                     |                                     |
| Type de connexion de l'imprimante                                              | Largeur de votre format coupon (mm) | Hauteur de votre format coupon (mm) |
| USB 🗸                                                                          | 42                                  | 297                                 |
|                                                                                |                                     |                                     |

Sélectionnez l'option Activer l'impression des factures au format coupon (toujours activé pour le module distribution). Il est important de spécifier la largeur et la hauteur en millimètres de votre format de coupon. Vous pouvez aussi Générer une copie marchand lors de l'impression d'une facture au format coupon à la suite de la copie du client.

Si votre imprimante est une imprimante de type "brut", veuillez sélectionner l'option **Activer l'impression pour imprimante de type brut**, ainsi que de spécifier la méthode de connexion dans le champ **Type de connexion de l'imprimante**. Si l'impression standard ne fonctionne pas pour votre imprimante, vous pouvez essayer cette option.

#### **Module POS**

Dorénavant, quand vous allez demander l'impression d'une vente, la question suivante vous sera posée, si vous répondez **Coupon**, l'impression sera envoyée à votre imprimante selon les configurations expliquez précédemment :

Confirmation

### Veuillez choisir le type d'impression

 $\times$ 

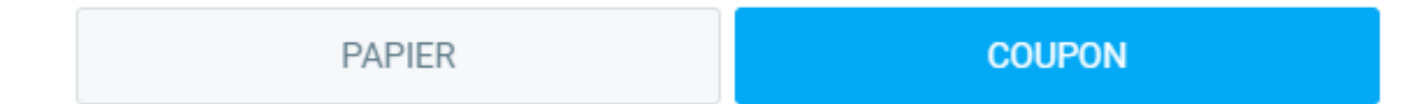

#### **Module distribution**

Lors de l'impression à partir du module de livraisons, si l'impression de type brut est sélectionné, l'impression sera envoyée à votre imprimante selon les configurations expliquez précédemment.

#### Quelle imprimante à coupon me recommandez-vous ?

Actif envoie l'impression des factures au format PDF. Il est donc nécessaire que l'imprimante que vous choisisserez soit capable de recevoir un document PDF afin de l'imprimer, que ce soit par

Page 1 / 2 © 2024 Foire aux questions - GEM-BOOKS <faq@gem-books.com> | 2024-05-18 17:06 URL: https://faq.gem-books.com/content/62/290/fr/comment-configurer-mon-imprimante-a-coupon-pour-les-factures.html

# Point de vente (POS) et commerce de détail

connexion filaire, wifi, ou bien Bluetooth. Si ce n'est pas le cas, vous pouvez utiliser l'option **Imprimante de type brut** afin de faire l'impression, mais il n'est pas garanti qu'un modèle non testé (voir la liste suivante) fonctionnera.

Voici les modèles d'imprimantes que nous avons testées :

- XP-A260M - <u>Epson TM-M10</u> - <u>GOOIPRT PT-210</u>

\* Si vous utilisez une imprimante de type brut sur Windows branché. en USB, il est possible que l'impression ne fonctionne pas au premier coup. Si tel est le cas, veuillez suivre la démarche suivante :

- Télécharger l'application suivante zadig.akeo.ie
- Ouvrir le logiciel et cliquer sur Options, List All Devices
- Sélectionne votre imprimante parmi les choix
- S'assurer que le nouveau pilote (driver) est bien WinUSB
- Cliquer sur **Replace Driver** et attendre la confirmation

Référence ID de l'article : #1300 Auteur : Simon Provencher Dernière mise à jour : 2024-02-14 16:56